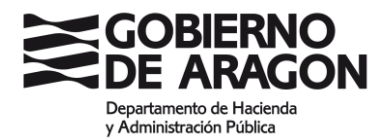

# INSTRUCCIONES PARA PRESENTAR LA SOLICITUD DE PARTICIPACIÓN EN OPOSICIONES

### PASO 1: COMPROBACIÓN DEL CERTIFICADO O CL@VE

Las solicitudes de admisión a pruebas selectivas cuya selección corresponda al Instituto Aragonés de Administración Pública, deben realizarse OBLIGATORIAMENTE POR MEDIOS ELECTRÓNICOS. PARA ELLO, DEBE CONTAR CON CERTIFICADO ELECTRÓNICO O CL@VE PERMANENTE HABILITADA PARA FIRMAR (CL@VE FIRMA). SI TIENE CL@VE PERMANENTE (SIN FIRMA) LE PERMITIRÁ ACCEDER, RELLENAR LA SOLICITUD Y PAGAR LA TASA, PERO NO PODRÁ PRESENTARLA Y LE DEVOLVERÁ UN MENSAJE DE ERROR. ASEGÚRESE CON CARÁCTER PREVIO DE DISPONER DE CERTICADO ELECTRÓNICO O CL@VE PERMANENTE HABILITADA PARA FIRMAR.

Puede comprobar si su certificado o Cl@ve son adecuados para firmar en: https://aplicaciones.aragon.es/mfe\_core/rest/help/MFE\_IDENTIFICACION\_CLAVE\_TEST

Si no dispone de ninguno de ellos, se recomienda darse de alta en Cl@ve, para lo que tendrá que registrarse presencialmente (mediante cita previa) en las siguientes oficinas de Registro Cl@ve:

### Oficinas CI@ve del Gobierno de Aragón:

 Listado de oficinas y petición de cita previa en el siguiente enlace: <u>https://www.aragon.es/-/oficinas-de-registro-cl-ve-oficinas-registro-y-archivo-areas-servicios-al-ciudadano-gobierno-de-aragon</u>

### Oficinas Cl@ve de la Administración General del Estado:

- <u>Red de Oficinas de la Agencia Estatal de Administración Tributaria</u>
   Solo con <u>cita previa</u>
- Oficinas de Registro de "Cl@ve". Seguridad Social<sup>II</sup>.
   <u>Cita previa</u><sup>II</sup>.
- <u>Red de oficinas del Servicio Público de Empleo Estatal</u>
   <u>Cita previa</u>
- <u>Red de oficinas de Información y Atención al Ciudadano de las</u>
   <u>Delegaciones de Gobierno</u> <u>Cita previa</u>.

Una vez registrado, tendrá que activar su Cl@ve permanente:

- a. Una vez que esté registrado/a en cl@ve, acuda a la siguiente dirección de cl@ve para su activación: <u>https://clave.gob.es/clave\_Home/Clave-</u> <u>Permanente/Procedimientos.html</u>
- b. Siga las instrucciones indicadas. En el siguiente enlace encontrará un vídeo explicativo: <u>https://www.youtube.com/watch?v=gdPM7RsRSM4</u>

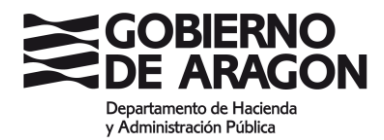

### PASO 2: COMPROBACIÓN DE REQUERIMIENTOS TÉCNICOS

Disponer de la última actualización del navegador que utilice, especialmente si va a firmar con certificado electrónico.

Disponer de la última versión de Autofirma. Puede obtenerla en la siguiente URL: <u>https://firmaelectronica.gob.es/Home/Descargas.html</u>

Configurar Autofirma de esta manera:

| Preferencias de configuración de firma electrónica                                                                                                    | × |  |  |  |
|----------------------------------------------------------------------------------------------------|---|--|--|--|
| General Eirmas PAdES (PDF) Firmas CAdES Firmas XAdES Factura Electrónica                                                                                                    |   |  |  |  |
| Opciones generales                                                                                                    |   |  |  |  |
| Importar configuración Restaurar configuración                                                                                                    |   |  |  |  |
| No pedir confirmación al cerrar la aplicación                                                                                                    |   |  |  |  |
| IN No mostrar la pantalla inicial de DNIe y trabajar siempre con cualquier certificado                                                                                                    |   |  |  |  |
| Buscar actualizaciones al inicio                                                                                                    |   |  |  |  |
| Enviar estadísticas de uso de forma anónima para ayudar a mejorar la aplicación                                                                                                    |   |  |  |  |
| Habilitar JMulticard para el uso de las tarjetas de la FNMT y DNIe (requiere reiniciar AutoFirma)                                                                                                    |   |  |  |  |
| Opciones de firma                                                                                                    |   |  |  |  |
| Algoritmo de huella para la firma:<br>Cambiar formato de firma para cada tipo de fichero:<br>Configurar formatos<br>Solicitar confirmación para firmar<br>Permitir el uso de certificados caducados<br>Permitir agregar nuevas firmas a documentos con firmas no válidas<br>Sobreescribir ficheros en el directorio de salida en las firmas masivas |   |  |  |  |
| Configuración de red                                                                                                    | _ |  |  |  |
| Aceptar sólo conexiones con sitios seguros (Recomendado)                                                                                                    |   |  |  |  |
| Cambiar configuración de proxy para las conexiones de red: Configurar proxy                                                                                                    |   |  |  |  |
|                                                                                                    |   |  |  |  |
| Aplicar ahora Aceptar Cancela                                                                                                    | r |  |  |  |

Permitir ventanas emergentes en el navegador. En las siguientes URL se muestra el proceso:

- <u>https://support.google.com/chromebook/answer/95472?hl=es&co=GENIE.Platform</u> <u>%3DDesktop</u> (Chrome)
- <u>https://support.mozilla.org/es/kb/configuracion-excepciones-y-solucion-de-problemas-</u> (Firefox)
- <u>https://support.microsoft.com/es-es/microsoft-edge/bloquear-elementos-</u> emergentes-en-microsoft-edge-1d8ba4f8-f385-9a0b-e944-aa47339b6bb5 (Edge)

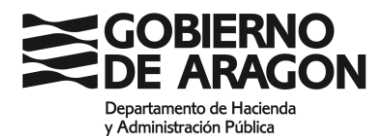

#### PASO 3: PRESENTAR LA SOLICITUD DE PARTICIPACIÓN EN OPOSICIONES:

Las solicitudes de admisión a pruebas selectivas cuya selección corresponda al Instituto Aragonés de Administración Pública, deben realizarse **obligatoriamente por medios electrónicos**.

ANTES DE INICIAR EL PROCESO:

- 1. Es necesario que disponga de uno de los siguientes métodos de identificación y firma:
  - a. Certificado electrónico en vigor
  - b. Cl@ve permanente (habilitada para firmar con Cl@ve Firma)

Puede comprobar si su certificado o Cl@ve son adecuados para firmar en: <u>https://aplicaciones.aragon.es/mfe\_core/rest/help/MFE\_IDENTIFICACION\_CLAVE\_TEST</u>

2. Debe tener tarjeta de crédito para realizar el pago de la Tasa 24

#### CUMPLIMENTACIÓN DE LA SOLICITUD:

Busque el proceso selectivo en el que desea participar en el siguiente enlace <u>Solicitud de</u> <u>admisión (Modelo 524)</u> e inicie con Solicitar

Al iniciar el trámite de solicitud, tendrá que elegir el método de identificación (Certificado electrónico o Cl@ve Permanente)

| COBIERNO Oferta de Empleo Público Oferta de Empleo Público                                                                                                    |
|----------------------------------------------------------------------------------------------------|
| Mapa de la ve                                                                                                    |
| * No te has auterticado                                                                                                    |
| La solicitud para participar en processo selectivos es un processo exclusivamente telemático, el cual requiere la posesión por parte del solicitante de un certificado o bien de clave permanente (habilitada para firmar electrónicamente). Para acceder al formulario y poderlo relemar debará abora autenticarse usando uno de esos medios. Aviso: Clave PIR luego no le permitirá firmar la solicitud, con lo cual identifiquese abora sólo con certificado o dave permanente (habilitada para firmar electrónicamente).                                                                                                    |
| c l 💽 v e                                                                                                    |
| Con la plataforma Clove en las modalidades:<br>- Clope Instrumentes<br>- Continuato electrónico                                                                                                    |
| ACCEDER                                                                                                    |
| 🗑 Sistema de ayuda online                                                                                                    |
|                                                                                                    |
| CIOVE CONT Aputs                                                                                                    |
| Elija el método de identificación                                                                                                    |
|                                                                                                    |
| Witching     (Activer *)       (Activer *)     (Activer *)       Far such is its mounted in second its second its secon |
| cl@ve                                                                                                    |
| 4 Galaxies as Equilibrium (Signa d. 1.)                                                                                                    |

Una vez identificado accederá al FORMULARIO DE SOLICITUD.

En primer lugar, aparecerán los datos de la convocatoria en la que desea participar.

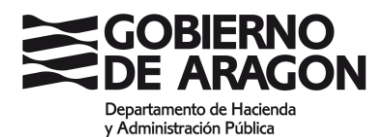

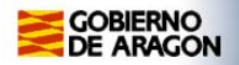

**Oferta de Empleo Publico** 

#### Formulario de solicitud

Convocatoria: BOA de publicación: Tipo de plaza Presentación solicitudes: Plazas ofertadas:

## COMPROBAR DATOS DE LA CONVOCATORIA EN LA QUE DESEA PARTICIPAR

NOTA: Los campos señalados con \* son obligatorios.

A continuación, aparecen los datos que tendrá que rellenar para formalizar la solicitud. Los campos señalados con \* son obligatorios.

| Tipo Documento Num.                                                                                                    | Tratamiento                                                                                                    | Nombre *                                                                                                    |                                                                                                    | Primer apellio                                                                                  | lo *                                                                       |                                   | Segundo apellido  |                    |
|----------------------------------------------------------------------------------------------------|----------------------------------------------------------------------------------------------------|----------------------------------------------------------------------------------------------------|----------------------------------------------------------------------------------------------------|-------------------------------------------------------------------------------------------------|----------------------------------------------------------------------------|-----------------------------------|-------------------|--------------------|
| Tips Documento Num.<br>Documento<br>Calla, Plaza, Avda,<br>Proteica *<br>Disección de correo electrónico<br>Fecha nacimiento *<br>(dd/mm/ asa) | * Tratamiento                                                                                                    | Nonber *                                                                                                    | Município *<br>Seleccione<br>Én caso de sera<br>solicitud en forr                                                                                           | Primer apalli<br>Nimero *<br>Nimero *<br>ei damolo Ivan de España, se deberá a<br>rato PDF      | djuntar el miamo a la                                                      | Escalera                          | Stepando spellido | Puerta<br>Teléfono |
|                                                                                                    |                                                                                                    | ×                                                                                                    | Poseo la titu                                                                                                    | lacion requerida en la convocatoria                                                             |                                                                            |                                   |                   |                    |
| Tipo de Acceso                                                                                                    |                                                                                                    |                                                                                                    |                                                                                                    |                                                                                                 |                                                                            |                                   |                   |                    |
| Tipo de Acceso por el que se solicita la                                                                                                    | admisión a las pruebas selectivas.                                                                                                    |                                                                                                    |                                                                                                    |                                                                                                 |                                                                            |                                   |                   |                    |
| O Libre<br>Selecciona                                                                                                    | archivo Ningún archivo seleccionado                                                                                                    | (Tanado mánico 398)                                                                                                    | Calectivo<br>Ninguno<br>En caso de presentación telemática,<br>la solicitud, como puede ser una reles<br>un documento en formaco PDF.                       | ♥]<br>deberi usar este botón para adjuntar la do<br>dón de méritos o un centificado que acredit | cumentación anexa que requiera acor<br>e una supuesta exención de pago. Só | mpallar con<br>Sio se admite      |                   |                    |
| Otros datos<br>En el supuesto de aspirantes con discap                                                                                         | acidad puede indicar el grado reconocido y, en su ca                                                                                                    | sio, las posibles adaptaciones de tiempo y medios para la realización de l                                                                                                    | os ejercícios en que esta adaptación sea necesa                                                                                                    | ria.                                                                                            |                                                                            |                                   |                   |                    |
| Localidad de examen*                                                                                                    |                                                                                                    |                                                                                                    |                                                                                                    |                                                                                                 | Forma de ingreso*                                                          |                                   |                   |                    |
| Zaragoza V                                                                                                    |                                                                                                    | Discapacidad<br>Grado<br>Solicita adaptación                                                                                                    |                                                                                                    | No <b>v</b>                                                                                     | Exento de pago<br>Pago con tarjeta                                         |                                   |                   | 0                  |
| Caso de no obtener plaza, incluir er                                                                                                    | lista de espera de interinos:                                                                                                    |                                                                                                    | 74                                                                                                    | ни те 🗆                                                                                         |                                                                            |                                   |                   |                    |
|                                                                                                    |                                                                                                    |                                                                                                    |                                                                                                    |                                                                                                 |                                                                            |                                   |                   |                    |
| Información básica sobre protección de dat<br>Responsable<br>Tinalidad                                                                         | Dirección General de la Función Pública y Ca<br>La gastión de procesos selectivos, incluyend                                                                                                    | Idad de las Servicios<br>o la gestión de la publicación en Internet de la información sobre pruebar                                                                                                    | s selectivas, las adaptaciones necesarias por los                                                                                                    | opositores en los procesos selectivos y la gesitó                                               | n de tribuniales y vigilancia de los procesos                              | s selectivos.                     |                   |                    |
| Legitimación                                                                                                    | Obligación legal<br>No se comunicación datos a terceros salvo ob                                                                                                    | Bractin Israel                                                                                                    |                                                                                                    |                                                                                                 |                                                                            |                                   |                   |                    |
| Derectios                                                                                                    | Podrás ejercer tus derechos de ocono, rectifi<br>formularios normalizados disponibles.                                                                                                    | agenesi regar<br>cación, supresión y portabilidad de los datos o de Imitación y oposición a su t                                                                                                    | ratamiento, así como a no ser otymo de docisione                                                                                                    | s individuales automatizadas a través de la sede e                                              | dectrónica de la Administración de la Com                                  | unidad Autónoma de Aragón con los |                   |                    |
| Información adicional                                                                                                    | Podrás consultar la información adicional y d                                                                                                    | etallada sobre esta actividad de tratamiento en https://spicacionec.aragon                                                                                                    | eq/net#_kpd_pub/details.action?Hield=705                                                                                                    |                                                                                                 |                                                                            |                                   |                   |                    |
| Consulta de datos aponados                                                                                                    | El Intelluto regiptes de Administration robei<br>1. Las datas de readeviras el cientraler d<br>2. Los datas de los datos podrán ejercers su<br>disponible en 1 terpo, lovera angon extramitad<br>En caso de apprantes que ejercition su derec | La relación de las consultar nocesarias para compretor la calculato de los<br>las avistantes de las consultar en expansi (finanza) (finanza) en<br>en surversitante obtenidar en España (finanzario competente en materia de ela<br>desendo de oposición (artículo 28.2 de la Lay 29/2015) conforme al mode<br>v/tenentry entecen-asten-aprocesa<br>hos de oposición motivada, o que hayan obtenido la titulación en el extras | anto aponados. En panocial, consolumo:<br>lacación).<br>Ro específico para el ejercicio de este derecho,<br>rjuro o que tangan nacionalidad estrarjora, deb | erán aportar la documentación acreditativa indic                                                | eda en la convocatoria.                                                    |                                   |                   |                    |
| 1                                                                                                    | Restablecer                                                                                                    | Presentación telemática                                                                                                    |                                                                                                    |                                                                                                 |                                                                            |                                   |                   |                    |

Si debe presentar algún tipo de documentación acreditativa junto con la solicitud, deberá hacerlo en **un único documento en formato PDF (máximo 2MB)**. Dicho documento único incluirá:

- Relación de méritos, sólo si la convocatoria indica que debe presentarse en el momento de la solicitud.
- Documento acreditativo de la exención del pago de la tasa, en su caso.
- En el supuesto de aspirantes con discapacidad que precisen algún tipo de adaptación de tiempo y medios para la realización de los ejercicios, procedentes de otras Comunidades Autónomas, certificado del organismo competente en la correspondiente Comunidad Autónoma.
- En caso de acceder a través del turno de discapacidad, o de optar a plazas reservadas a personas víctimas de terrorismo, violencia de género o personas trans, documentación acreditativa exigida en la convocatoria.

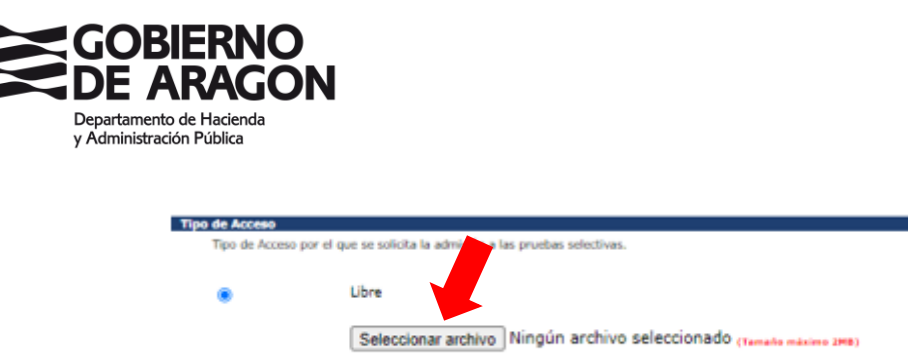

Una vez rellenados todos los datos, se procede a la:

Presentación telemática

Aparecerá una pantalla con un <u>Nº de AUTOEXPEDICIÓN</u>. Guarde dicho número para poder consultar el estado de la solicitud que está realizando.

|                                                                                                    | Oferta de Empleo Público                                                                  |                                                                   |
|----------------------------------------------------------------------------------------------------|-------------------------------------------------------------------------------------------|-------------------------------------------------------------------|
|                                                                                                    |                                                                                           |                                                                   |
| Datos de solicitud recibidos                                                                                                    |                                                                                           |                                                                   |
| Sur discu han die mergeleie. Baza gue la solicitud tenga validez, debe continuar los pasos indicados.<br>Autoexpedición: 363271ZFIN<br>DPOMMENTE caracitante de articular de la preso de solicitud que tendrá posteriormente en su poder, debe g | guardario y custodiario, ya que será necesaria su introducción para poder ver datos priva | ados como el estado de su solicitud, y las notas de los exámenes. |
|                                                                                                    |                                                                                           |                                                                   |
|                                                                                                    |                                                                                           |                                                                   |
|                                                                                                    | Abrir impreso                                                                             | Pago con tarjeta                                                  |

Si no está exento de pago de tasas, a continuación, deberá realizarse el PAGO CON TARJETA, y la siguiente pantalla que se abrirá será la de **FORMULARIO DE PAGO**.

|      | GOBIERNO<br>DE ARAGON                                                                                | Oferta de Empleo Publico                           | ,                 |                  |
|------|----------------------------------------------------------------------------------------------------|----------------------------------------------------|-------------------|------------------|
| Fo   | rmulario de pago                                                                                     |                                                    |                   |                  |
| NOT  | A: Los campos señalados con * son obligatorios.                                                      |                                                    |                   |                  |
|      | NIF *<br>Clave informática de la solicitad *<br>5652712FM                                            | Nondre *                                           | Primer apullido * | Segundo apellido |
| 2000 | Concepto<br>Concepto<br>220009 - 3632712FIM, TABA POR DERECHOS DE EXAMEN EN LA ADMINIST<br>Importe " | KIÓN DE LA COMUNIDAD AUTÓRICHA DE ANAGÓN.<br>Pesar |                   |                  |
|      |                                                                                                    |                                                    | -                 |                  |

Revise los datos, complete los que falten y pinche en PAGAR. Saldrá un cuadro resumen con los **Datos de pago.** Si olvidó copiar el **nº de autoexpedición de su solicitud**, en esta pantalla puede hacerlo.

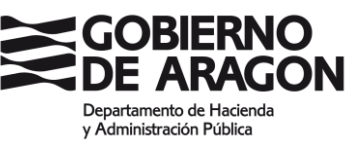

| Formulario | de pago                                                                                                    |                                                                                                    |  |  |  |  |
|------------|----------------------------------------------------------------------------------------------------|----------------------------------------------------------------------------------------------------|--|--|--|--|
|            |                                                                                                    |                                                                                                    |  |  |  |  |
|            |                                                                                                    | Datos de pago                                                                                                    |  |  |  |  |
|            | Entidad                                                                                                    | DGA                                                                                                    |  |  |  |  |
|            | Importe                                                                                                    |                                                                                                    |  |  |  |  |
|            | Número operacion:                                                                                                    |                                                                                                    |  |  |  |  |
|            | Email                                                                                                    |                                                                                                    |  |  |  |  |
|            | 2.1101                                                                                                    |                                                                                                    |  |  |  |  |
|            | Ahora conectará con la<br>pago seguro con tarjeta                                                                                                    | pasarela de pago de su entidad para realizar el<br>1 de crédito.                                                                                                    |  |  |  |  |
|            | Recuerde que puede<br>"Consulta estado soli<br>la aplicación.                                                                                                    | continuar con la solicitud desde la opción<br>citud (telemática)" de la pantalla principal de                                                                                                 |  |  |  |  |
|            | Número de solicitud: 30                                                                                                    | 53271ZFiM                                                                                                    |  |  |  |  |
|            | No olvide apunter este número, puesto que con dicho número puede<br>recuperar la solicitud siempre que lo necesite y continuar con el proceso de<br>presentación desde el menú principal |                                                                                                    |  |  |  |  |
|            | Recuerde revisar los da<br>Puede hacerlo desde el<br><b>se pueden cambiar lo</b>                                                                                                    | tos de la solicitud para comprobar si son correctos.<br>botón "Mostrar Impreso" <b>Después de pagar no</b><br>I <b>s datos</b>                                                                |  |  |  |  |
|            | Recuerde que, para p<br>se deberá firmar con                                                                                                    | resentar la solicitud en el registro telemático,<br>Certificado o Clave Firma.                                                                                                    |  |  |  |  |
|            | Si se detecta algún dat<br>principio                                                                                                    | o erróneo, debe iniciar una nueva solicitud desde el                                                                                                    |  |  |  |  |
|            | Si durante el pago o jus<br>recomienda acceder co<br>opción 'Consulta estado<br>retomar el proceso de p                                                                                  | ito tras efectuarse este, se produce un error, se<br>n el número de autoexpedición de la solicitud, a la<br>1 de la solicitud' del menú principal. Desde allí podrá<br>resentación telemática |  |  |  |  |
|            | Ι                                                                                                    | Continuar Cancelar<br>Mostrar Impreso                                                                                                    |  |  |  |  |

Si los datos son correctos, al dar a continuar se conectará con la pasarela de pago y le solicitará los datos de la tarjeta de crédito con la que realizar el pago de la tasa.

| Pago con tarjeta     Tarjeta     Tarjeta     Tarjeta     Tarjeta     Tarjeta     Tarjeta     Tarjeta     Tarjeta                 | Page contaries         Datos del pago           * Page contaries         Número de operación         Importe:           * Vita         ************************************      | rCaja ——————————————————————————————————— | Cor                                                        | nfirmación del p                                    |
|----------------------------------------------------------------------------------------------------|----------------------------------------------------------------------------------------------------|-------------------------------------------|------------------------------------------------------------|-----------------------------------------------------|
| Pago con tarjeta     Nimeno de operación     Inporte     18284213925     €     Tarjeta     Tarjeta     Fecha cadocidad (MM//AAA) | Pago con tarjeta     Winem de speración     10264213925     Tarjeta     Feda cadacetad (MAMAAA)     Códgo seguitad:         [0 ↓ ] 2021 ↓     Códgo seguitad:         [cdoat es? | Forma de pago                             | Datos del pago                                             |                                                     |
| Códino securidad                                                                                                    | L Cut es?                                                                                                    | Pago con tarjeta     VISA     Original    | Nimero de operación:<br>18284213925<br>Tarjeta: Fech<br>01 | Importe:<br>E<br>a caducidad (MM/AAAA):<br>V 2021 V |

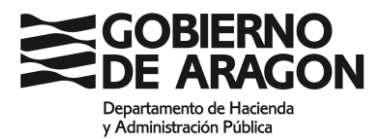

La respuesta desde pasarela de pago será:

| <u>ja</u>                                                                                       | Compra on-l             |
|-------------------------------------------------------------------------------------------------|-------------------------|
| iberCaja 🔶 🔯                                                                                    | Operación<br>AUTORIZADA |
| Número de operación:<br>18284213925<br>Compra finalizada<br>Datos que identifican la operación: | Importe:                |
| Número de operación: Importe: Fecha / Hora:<br>18284213925<br>Autorización: Referencia:         |                         |
| SECURE DE Check                                                                                 |                         |
|                                                                                                 | ACEPTAR                 |

Si el proceso se realiza correctamente llegará a la pantalla de **PAGO REALIZADO CORRECTAMENTE** (esta es la última pantalla en la que verá el nº de autoexpedición de su solicitud, por favor, guarde dicho número para poder consultar el estado de su solicitud en cualquier momento):

|                                                                                                    | Oferta de Empleo Público                                   |                                 |                                                                                                    |        |
|----------------------------------------------------------------------------------------------------|------------------------------------------------------------|---------------------------------|----------------------------------------------------------------------------------------------------|--------|
| Pago realizado correctamente                                                                                                    |                                                            |                                 |                                                                                                    |        |
|                                                                                                    |                                                            |                                 |                                                                                                    |        |
|                                                                                                    |                                                            |                                 | Justificante de Pago TPV<br>210009 - 2632717EM Tasa por derechos de examen en la                                                                                                    |        |
|                                                                                                    |                                                            | Concepto                        | Administación de la Comunidad Autónoma de Aragón.                                                                                                    |        |
|                                                                                                    |                                                            | Nif pagador                     |                                                                                                    |        |
|                                                                                                    |                                                            | Nombre                          |                                                                                                    |        |
|                                                                                                    |                                                            | Fecha y hora                    |                                                                                                    |        |
|                                                                                                    |                                                            | Importe                         | ¢                                                                                                    |        |
|                                                                                                    |                                                            | Nº AutoExpedición               | 363271ZFIM                                                                                                    |        |
|                                                                                                    |                                                            | Nº AutoExpedición               | Es importante que se lo apunte, puesto que con dicho número<br>puede recuperar la solicitud siempre que lo necesite y continuar<br>con el proceso de presentación desde el menú principal. |        |
|                                                                                                    |                                                            | Nº Operación                    |                                                                                                    |        |
| El pago de la tasa se ha efectuado correctamente. El siguiente paso es presentar la solicitud en el registro telemático. Para ello | deberá firmar con el certificado o clave permanente (habil | litada para firmar electrónica: | mente) que utilizó para acceder al formulario.                                                                                                    |        |
| Ver solicitud                                                                                                    | Ver jus                                                    | tificante de pago               | Presentar solicitud telemática                                                                                                    | amente |
| A continuación, deberá PRESENTAR I                                                                                                 |                                                            | ΞΙ ΕΜΔΤΙ                        |                                                                                                    |        |
| A continuación, acocia <u>i NEOLITAN E</u>                                                                                         |                                                            |                                 |                                                                                                    |        |

Si la solicitud no se presenta telemáticamente el trámite se tendrá por NO realizado, no siendo posible terminarlo una vez cerrado el plazo para presentar solicitudes.

En este momento tendrá que firmar con su Certificado electrónico o con Cl@ve Firma.

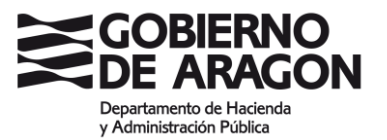

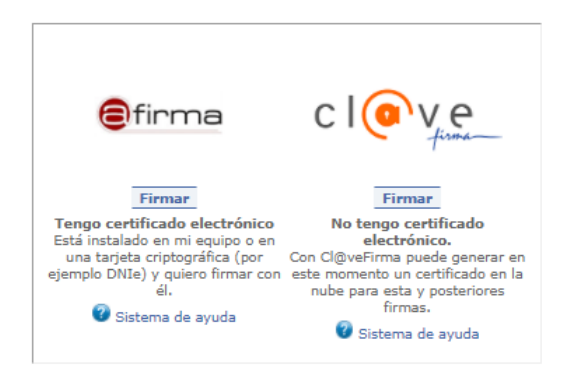

El proceso de firma pueda tardar en completarse unos minutos.

Una vez realizado le aparecerá la siguiente pantalla:

| GOBIERNO<br>DE ARAGON           |                                                 | Oferta de Empleo Público                                                              |                                      |
|---------------------------------|-------------------------------------------------|---------------------------------------------------------------------------------------|--------------------------------------|
|                                 |                                                 |                                                                                       |                                      |
| Solicitud presentada            | a en registro correctamente                     | . Proceso finalizado                                                                  |                                      |
|                                 |                                                 |                                                                                       |                                      |
| En todo momento puede acceder a | a la documentación presentada con el nº de auto | pexpedición de su solicitud, entrando en la opción 'Consulta estado solicitud telemát | tica' del menú principal.            |
|                                 | Datos de Registro                               |                                                                                       |                                      |
|                                 | Numero Asiento Registral                        | RT_3002525643/2021                                                                    |                                      |
|                                 | Organismo                                       | DIRECCION GRAL. DE FUNCION PUBLICA Y CALID                                            | AD DE LOS SERVICIOS                  |
|                                 | CSV                                             | CSVQP5805139F1000SRT                                                                  |                                      |
|                                 | Asunto                                          | SOLICITUD_EMPLEO_PUBLICO_524_CSVAJ1U409                                               | 1951402OEP                           |
|                                 | Fecha Registro                                  |                                                                                       |                                      |
|                                 | CSV Solicitud                                   | CSVAJ1U40919514020EP                                                                  |                                      |
|                                 |                                                 |                                                                                       |                                      |
|                                 | Presentador                                     |                                                                                       |                                      |
|                                 | Nombre                                          |                                                                                       |                                      |
|                                 | Apellido1                                       |                                                                                       |                                      |
|                                 | NIF                                             |                                                                                       |                                      |
|                                 |                                                 |                                                                                       |                                      |
|                                 |                                                 | Imprimir                                                                              | Volver a la página principal         |
|                                 |                                                 | © Gobierno de Aragón,                                                                 | 2014. Todos los derechos reservados. |

Si pincha en Imprimir, le aparecerá el JUSTIFICANTE DE REGISTRO. Descárguelo y guárdelo.

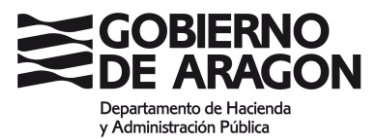

|                                       | JU                                                                                                    | ISTIFICA                                                           |                                                                    | EGISTRO                                                                            |                               |
|---------------------------------------|----------------------------------------------------------------------------------------------------|--------------------------------------------------------------------|--------------------------------------------------------------------|------------------------------------------------------------------------------------|-------------------------------|
| Con fe                                | scha v hora                                                                                              |                                                                    | se completó                                                        | el asiento registral                                                               | con núr                       |
| RT_300                                | 2525643/2021                                                                                             |                                                                    |                                                                    |                                                                                    |                               |
| Datos                                 | del asiento registral:                                                                                   |                                                                    |                                                                    |                                                                                    |                               |
| Número                                | de registro: RT_300250                                                                                   | 25643/2021                                                         |                                                                    |                                                                                    |                               |
| Tipo de                               | registro: entrada                                                                                        |                                                                    |                                                                    |                                                                                    |                               |
| Fecha y                               | hora de presentación o                                                                                   | emisión:                                                           |                                                                    |                                                                                    |                               |
| Fecha y                               | nora de registro:                                                                                        |                                                                    |                                                                    |                                                                                    |                               |
| Datos d                               | el Interesado.                                                                                           |                                                                    |                                                                    |                                                                                    |                               |
| Órgano<br>PÚBLIC                      | administrativo/Organisn<br>A Y CALIDAD DE LOS                                                            | no público/Entid<br>SERVICIOS                                      | lad de destino: [                                                  | IRECCIÓN GENERAL                                                                   | DE FUNC                       |
| Docum                                 | ientos y archivos ele                                                                                    | ectrónicos ase                                                     | ociados al asi                                                     | ento principal:                                                                    |                               |
| Docum                                 | ento principal:                                                                                          |                                                                    |                                                                    |                                                                                    |                               |
| Descrip                               | ción: Documento de soli                                                                                  | icitud de oferta                                                   | de empleo públi                                                    | 00                                                                                 |                               |
| CSV: C                                | SV DOTEN VE                                                                                              | EP                                                                 |                                                                    |                                                                                    |                               |
| Algorite                              | DC25NieUnm16W/QJ6                                                                                        | MOaxB200=                                                          |                                                                    |                                                                                    |                               |
| Adjunt                                | no. (0)                                                                                                  |                                                                    |                                                                    |                                                                                    |                               |
| ridjana                               | (0)(0)                                                                                                   |                                                                    |                                                                    |                                                                                    |                               |
|                                       |                                                                                                    |                                                                    |                                                                    |                                                                                    |                               |
|                                       |                                                                                                    |                                                                    |                                                                    |                                                                                    |                               |
|                                       |                                                                                                    |                                                                    |                                                                    |                                                                                    |                               |
|                                       |                                                                                                    |                                                                    |                                                                    |                                                                                    |                               |
|                                       |                                                                                                    |                                                                    |                                                                    |                                                                                    |                               |
|                                       |                                                                                                    |                                                                    |                                                                    |                                                                                    |                               |
|                                       |                                                                                                    |                                                                    |                                                                    |                                                                                    |                               |
|                                       |                                                                                                    |                                                                    |                                                                    |                                                                                    |                               |
|                                       |                                                                                                    |                                                                    |                                                                    |                                                                                    |                               |
| De acuerd<br>cumplimie<br>die hébil s | o con el art. 31.26 <b>de la Ley 3</b><br>nto de plazos por los interesa<br>iguiente salvo que una norma | 39/15, a los efectos<br>idos, la presentació<br>a permita expresam | del cómputo de pla<br>n en un día inhábil :<br>ente la recepción e | zo fijado en días hábiles, y er<br>e entenderá realizada en la p<br>I día inhábil. | i lo que se i<br>primera hori |
| Este justifi                          | cante se genera de forma aut                                                                             | tomática y se firma                                                | con sello de órganc                                                |                                                                                    |                               |
| 100                                   | FONDO EURO                                                                                               | PEO DE DESAR                                                       | ROLLO REGION/                                                      | NL.                                                                                |                               |

En este momento su solicitud ya está presentada.

Si no ha podido completar la firma y registro de la solicitud y por lo tanto no ha logrado presentarla, compruebe que su PC o dispositivo móvil cumple con los requisitos del PASO 2 (página 2 de estas instrucciones). Una vez comprobado vuelva a su solicitud a través de <u>Consulta</u> del estado de la solicitud (exclusivamente las de presentación telemática), y continúe con la tramitación.

Si continúa con problemas para firmar y registrar la solicitud, envíe un mail indicando el número de error o un pantallazo del mismo a <u>iaap.incidenciastecnicasoposiciones@aragon.es</u>

#### Puede CONSULTAR EL ESTADO DE SU SOLICITUD en el siguiente enlace:

Consulta del estado de la solicitud (exclusivamente las de presentación telemática)

|                                                                                                    |                                   | Oferta de Empl | leo Público |
|----------------------------------------------------------------------------------------------------|-----------------------------------|----------------|-------------|
| Consulta del estado de su solicitud                                                                                                    |                                   |                |             |
|                                                                                                    |                                   |                |             |
| <ul> <li>Introduzca el número de autoexpedición que viene en el resguardo de su solicitud</li> <li>Pulse el botón "Consultar".</li> </ul> | l. Es una cadena de 10 caracteres |                |             |
| Nº de autoexpedición                                                                                                    |                                   |                |             |
|                                                                                                    |                                   |                |             |
|                                                                                                    | Volver                            | Limpiar        | Consultar   |

Con el nº de autoexpedición, podrá acceder a su solicitud firmada, la documentación que adjuntó a su solicitud, su justificante de pago y su justificante de registro.

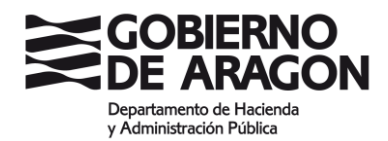

| GOBIERNO<br>DE ARAGON                                                                               | Oferta de Empleo Público                                                                                                    |  |  |  |  |
|----------------------------------------------------------------------------------------------------|----------------------------------------------------------------------------------------------------|--|--|--|--|
| Estado de la solicitud                                                                              |                                                                                                    |  |  |  |  |
| Nombre:<br>Primer apellido:<br>Segundo apellido:<br>Fecha de grabación:<br>Convocatoria:<br>Estado: | Pagada y registrada telemáticamente (proceso finalizado)                                                                                                    |  |  |  |  |
|                                                                                                    | Ver solicitud         Ver justificante de pago         Ver acuse de recibo de registro telemático           ATENCION         Si su solicitud está pagada y pendiente de registrar, desde esta pantalla debe presentar su solicitud a través del registro telemático. Recuerde que para ello necesita disponer de cl@ve Permanente (habilitada para firmar electrónicamente).           Volver |  |  |  |  |

Además, si no ha completado todo el proceso de presentación telemática de la solicitud, verá los pasos que están pendientes de realizar y podrá retomar el proceso siempre que esté dentro del plazo de presentación de solicitudes.

|                                                                                                    | Oferta de Empleo Público                                                                                             |                                                                                                    |                                                                                                    |                                                                                  |  |
|----------------------------------------------------------------------------------------------------|----------------------------------------------------------------------------------------------------|----------------------------------------------------------------------------------------------------|----------------------------------------------------------------------------------------------------|----------------------------------------------------------------------------------|--|
|                                                                                                    |                                                                                                    |                                                                                                    |                                                                                                    |                                                                                  |  |
| Estado de la solicitud                                                                              |                                                                                                    |                                                                                                    |                                                                                                    |                                                                                  |  |
| Nombre:<br>Primer apellido:<br>Segundo apellido:<br>Fecha de grabación:<br>Convocatoria:<br>Estado: |                                                                                                    |                                                                                                    | Pagada y pendiente de registrar telemáticamente                                                                                           |                                                                                  |  |
|                                                                                                    | Ver.<br>ATENCION<br>Si su solicitud está pagada y pendiente de reg<br>electrónico de la PNMT o del DNRe, o bien disp | <mark>solicitud</mark><br>istrar, desde esta pantalla debe presenta<br>oner de Cl@ve Permanente (habilitada p | Ver justificante de pago<br>ar su solicitud a través del registro telemático. Recuerde que par<br>ars firmar electrónicamente).<br>Volver | Presentar en registro telemático )<br>a ello necesita disponer de un certificado |  |